# 進階參數發送(csv格式可使用 Excel 編輯)操作步驟

步驟一:登入會員後·點選「簡訊發送」->「進階參數發送」。

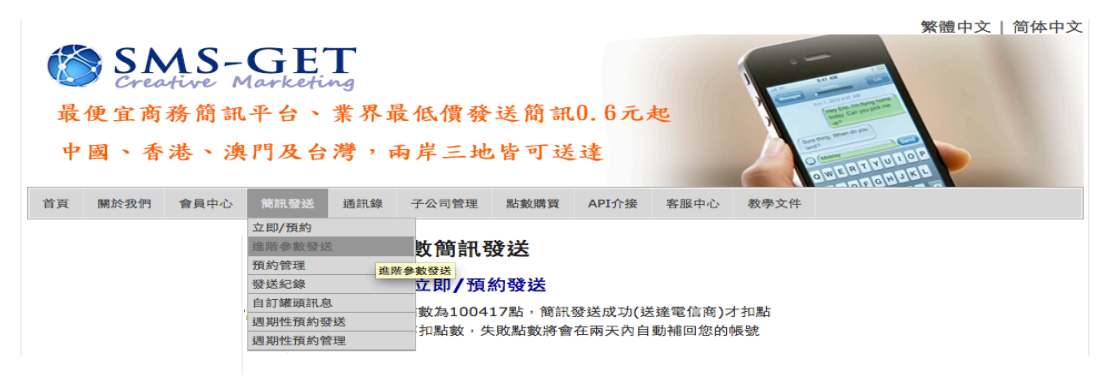

步驟二:「進階參數發送」同一般簡訊「立即/預約」功能設定發送簡訊

的內容及時間,但可透過 EXCEL 或記事本等軟體編輯 csv 檔

案 (可點選「範例下載」作為參考)。

#### 進階-參數簡訊發送

#### 參數簡訊 立即/預約發送

目前剩餘點數為100417點,簡訊發送成功(送達電信商)才扣點 發送失敗不扣點數,失敗點數將會在兩天內自動補回您的帳號

|         | SMSGet \$新增發送號碼                                           |  |  |  |  |  |
|---------|-----------------------------------------------------------|--|--|--|--|--|
| 發送名稱或號  | ※為確保傳遞時效及服務息質 白訂發送名稱或號碼                                   |  |  |  |  |  |
| 碼:      | 可能因電信業者過減機制而被0987571669或系統號取代。数請見                         |  |  |  |  |  |
|         | 家!                                                        |  |  |  |  |  |
|         | ◎ 立即                                                      |  |  |  |  |  |
| 發送方式:   | ● 預約時間 00 ≜點 00 ≜分                                        |  |  |  |  |  |
|         |                                                           |  |  |  |  |  |
|         |                                                           |  |  |  |  |  |
|         |                                                           |  |  |  |  |  |
|         |                                                           |  |  |  |  |  |
| 簡訊內容:   |                                                           |  |  |  |  |  |
|         |                                                           |  |  |  |  |  |
|         | 台灣門號每則扣一點,香港/澳門/中國大陸門號每則扣二點                               |  |  |  |  |  |
|         | 飛央又160個子内昇一則,超過160子,母153子昇一則<br>中茶立70個字內第一則,超過20字,每62字第一則 |  |  |  |  |  |
|         | 中央文/0個子內昇一則, 超迥/0子, 母0/子昇一則                               |  |  |  |  |  |
| 罐頭訊息:   | 大陸 🗧 讀取鑼頭訊息                                               |  |  |  |  |  |
|         | 請選擇參數檔案: 國導標案 未選擇任何檔案                                     |  |  |  |  |  |
|         |                                                           |  |  |  |  |  |
|         | 範例下載                                                      |  |  |  |  |  |
|         | 武明:<br>上傳的 cov 權安,第一課位为此件上電話                              |  |  |  |  |  |
| · · · · | 工得的CSV储荣,第一侧位高权计入电站<br>第一個螺位即为第一個金數                       |  |  |  |  |  |
|         | 第二個個位的局部 國家致<br>第三個欄位則為第一個參數                              |  |  |  |  |  |
|         | 第二個視位的為第二個多数                                              |  |  |  |  |  |
| 收件人及參數: |                                                           |  |  |  |  |  |
|         | 簡訊內容如有包含[fieldX]將會被視為參數                                   |  |  |  |  |  |
|         | [field0]為第一個參數取代                                          |  |  |  |  |  |
|         | [field1]為第二個參數取代                                          |  |  |  |  |  |
|         | [field2]為第三個參數取代,依此類推                                     |  |  |  |  |  |
|         | Antrikan Jay she Antri India                              |  |  |  |  |  |
|         | 間部内谷軛物:<br>細葉や原本には01生生体な、体体な悪症球ならは11つはわずす                 |  |  |  |  |  |
|         | 就変的顧各[neid0]先生恣対,恣的訂單編號[neid1]已付款成功,<br>全麵为[foold2]元      |  |  |  |  |  |
| [       |                                                           |  |  |  |  |  |
| 11,38   |                                                           |  |  |  |  |  |

步驟三:透過 EXCEL 編輯 csv 檔案時 · 第一個欄位「收件人電話」請 設定您每筆簡訊收件的客戶手機號碼『行動電話號碼 09 開頭 · 也可以 9 開頭(不需輸入 0)』·以區別客戶收到的簡訊內容 · 其次 各欄位可視需要設定 · 包括姓名、訂單號碼、金額等 · 或自行設 定的各項參數內容(發送簡訊各欄位內容以[field0]、[field1]、… [fieldX]表示): SMS-GET 透過 EXCEL 編輯 csv 檔案 · 各欄位的 儲存格格式請設定為「文字」· 並在存檔時選擇存檔類型為 『CSV(逗號分隔)(\*.csv)』· 存檔過程提示訊息請點『是』或『確

定』以同意存檔。

| 第 A 欄為簡訊收件人的行動<br>電話號碼,請依序輸入或貼<br>上您的通訊錄 ▲ 一 查找 校問 检視 ※ 查找 校問 检視 第 B 欄(即 Field0)起,您可自行設定需要的參數,<br>項又分別代表的是參數[field0]、[field1]、[fieldX],<br>如以下使用姓名、訂單號碼、金額作為範例。 |           |          |          |          |   |   |  |  |  |
|----------------------------------------------------------------------------------------------------|-----------|----------|----------|----------|---|---|--|--|--|
|                                                                                                    | F1        | [field0] | [field1] | [field2] | Ţ |   |  |  |  |
| 1                                                                                                    | A         | В        | С        | D        | E | F |  |  |  |
| 1                                                                                                    | 收件人電話     | 姓名       | 訂單號碼     | 金額       |   |   |  |  |  |
| 2                                                                                                    | 912345678 | 陳先生      | 12341    | 9931     |   |   |  |  |  |
| 3                                                                                                    | 987654321 | 吳先生      | 12343    | 1951     |   |   |  |  |  |
| 4                                                                                                    | 987654321 | 黃小姐      | 23132    | 3911     |   |   |  |  |  |
| 5                                                                                                    |           |          |          |          |   |   |  |  |  |

步驟四:本範例檔案名稱為「測試進階參數發送.csv」回到「參數簡訊

立即/預約發送」頁面,輸入「簡訊內容」必須包括[filed0]、

「field1」...等參數,並選擇參數檔案後,點選下方的「預覽」。

## 進階-參數簡訊發送

### 參數簡訊 立即/預約發送

| 日前剩餘點數為           | 100417點,簡訊發送成功(送達電信商)才扣點                                                                                                    |           |                                                                  |  |  |
|-------------------|----------------------------------------------------------------------------------------------------|-----------|------------------------------------------------------------------|--|--|
| 發送失敗不扣點           | 數,失敗點數將會在兩天內自動補回您的帳號                                                                                                    | 發送名稱或號碼:  | 0912613929                                                       |  |  |
| <u></u>           | SMSGet<br>◆ 新增發送號碼                                                                                                    | 發送方式:     | 立即                                                               |  |  |
| 發达名柟蚁號碼:          | 《為唯味傳經時效及版物而頁,自司發送名稱或號碼<br>可能因電信業者過濾機制而被0987571669或系統號取代,敬請見                                                                                            | 原始簡訊內容:   | 親愛的[field0]您好,您的訂單編號[field1]已付款成功,金額為                            |  |  |
| 發送方式:             | <ul> <li>● 立即</li> <li>● 預約時間</li> <li>● 預約時間</li> <li>● 00 \$ 點</li> <li>● 00 \$ 分</li> </ul>                                                          |           | [ITEIU2]元<br>朝帝的時小明你忆你的时期住路102456司付教武市 今報為66二                    |  |  |
| 簡訊內容:             | 親愛的[field0]您好,訂單編號:[field1]已付款成功,                                                                                                    | 黄际简前内谷靶例, | 就送白咖味小姐忽然,泡油引到車調號1254500円11款成功,並破荷00元                            |  |  |
|                   | <sup>總 金額為[field2]</sup><br>台灣門號每則扣一點,香港/澳門/中國大陸門號每則扣二點<br>純英文160個字內算一則,超過160字,每153字算一則<br>中英文70個字內算一則,超過70字,每67字算一則<br>***(未包含參數內容)您共輸入了21字,每則將使用1點*** | 收件人數:     | 內容範例總長為 33 字<br>總收件人數:2人<br>單則簡訊收件人數:2人<br>長簡訊收件人數:0人<br>總發送點數:2 |  |  |
| 罐頭訊息: 大陸 🛊 讀取罐頭訊息 |                                                                                                    |           |                                                                  |  |  |
|                   | 請選擇參數檔案: 選擇檔案 未選擇任何檔案                                                                                                    | 【         |                                                                  |  |  |

轉入預覽畫面·顯示的內容以第1筆資料為代表·此外因各筆資料的客戶 姓名或訂單號碼等參數內容字數長度不同·故計算收件人數及超過70個字 (參數發送功能上限)不發送人數·確認後點選「發送」即完成(電腦依70 字內收件人數扣點)。